## **GOOGLE APPS IPLAN**

### **DISPOSITIVOS MÓVILES**

# CORREO, SINCRONIZACIÓN Y CALENDARIO (ANDROID)

# **IPLAN**

### 1. INTRODUCCIÓN

El presente instructivo tiene como objetivo guiar a los usuarios a configurar una cuenta de correo del servicio de **Google Apps IPLAN** en un dispositivo móvil con **Sistema Operativo Android**.

#### 2. CONFIGURACIÓN DE CUENTAS DE CORREO EN ANDROID

A fin de configurar la cuenta de correo en el dispositivo móvil, seguí los pasos a continuación:

- Pulsá el botón Aplicaciones desde la pantalla principal del SmartPhone.
- Dentro de esta pantalla, buscá el ícono de Ajustes e ingresá al mismo presionándolo.
- Ingresá a la sección Cuentas y Sincronización.

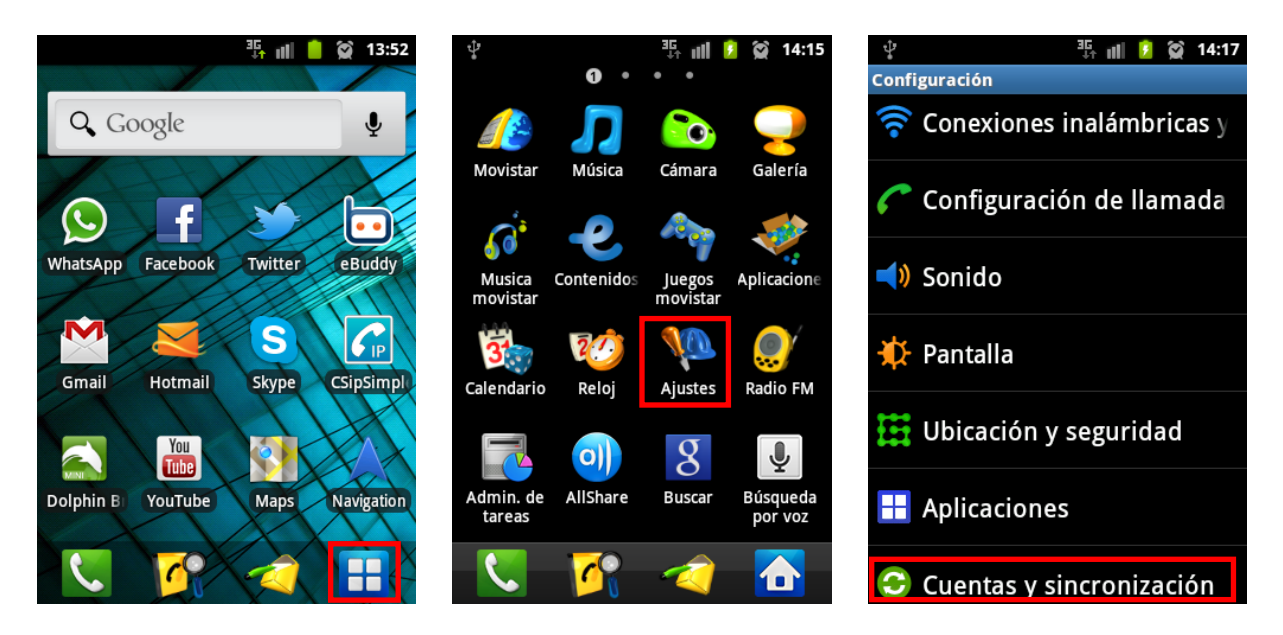

- Pulsá el botón Añadir cuenta para agregar una cuenta.
- Pulsá el botón Google para agregar una cuenta de Google Apps
- Dentro del Asistente para la configuración de la cuenta, presioná el botón Siguiente.

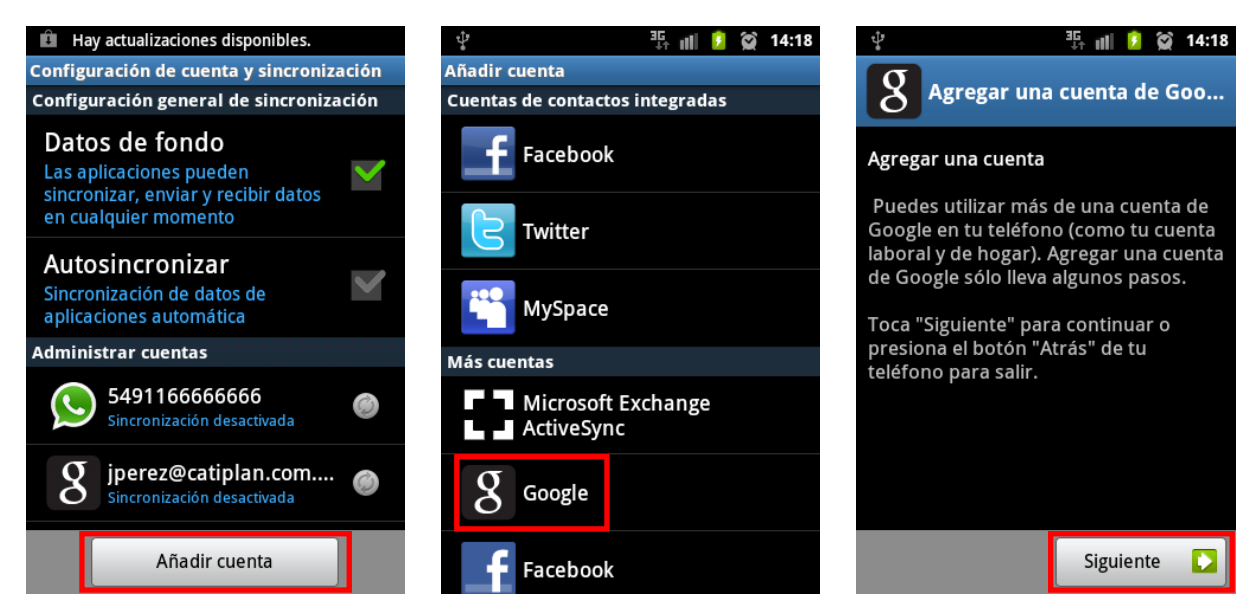

IPLAN | iplan.com.ar | NSS S.A. Reconquista 865 | C1003ABQ | Buenos Aires | Argentina Tel: 54-11-5031-6300 / Fax: 54-11-5031-6301

# **IPLAN**

#### 2.1 DATOS DE LA CUENTA

En las pantallas siguientes se solicitarán los datos de la cuenta. Seguir los pasos a continuación:

- Pulsá el botón Iniciar Sesión, ya que la cuenta de correo fue creada anteriormente.
- En el primer campo deberás ingresar el nombre completo de la cuenta (<u>cuenta@dominio.com.ar</u>) y en el segundo ingresá su respectiva contraseña.
- Para completar un campo, pulsá sobre el recuadro del mismo, escribí el texto y presioná OK
- Una vez completados los campos de usuario y contraseña, pulsá el botón Iniciar Sesión.

| ् ा । रिक्र 14:18<br>Agregar una cuenta de Goo     | ହ ﷺ ଛ 14:19<br>B Agregar una cuenta de Goo…                                                                |                                                                                                    |
|----------------------------------------------------|----------------------------------------------------------------------------------------------------|----------------------------------------------------------------------------------------------------|
| ¿No tienes una cuenta de Google?                   | Accede con tu cuenta de Google:                                                                            | Accede con tu cuenta de Google:                                                                                             |
| Crear                                              | jperez@catiplan.com.ar                                                                                     | jperez@catiplan.com.ar                                                                                                    |
| ¿Ya tienes una cuenta de Google?<br>Iniciar sesión | Si inicias sesión, aceptas las políticas de   1 2 3 4 5 6 7 8 9 0   @ # % & / - + ( )   1/3 ? ! '' : ; , < | Si inicias sesión, aceptas las políticas de<br>privacidad de <u>Google</u> y la <u>política de privacidad</u><br>adicional. |
| Atrás                                              | АВС 😐 . Ф ок                                                                                               | Atrás Iniciar sesión 💽                                                                                                    |

- Presioná en Finalizar salteando la sincronización. La misma será explicada luego.
- Por último, presioná el botón Finalizar la instalación para completar el proceso.
- Para acceder a la cuenta de correo una vez configurada, bastará con que ingreses al ícono de **Gmail** en la sección de aplicaciones o directamente del acceso directo (en caso de haber uno en el escritorio)

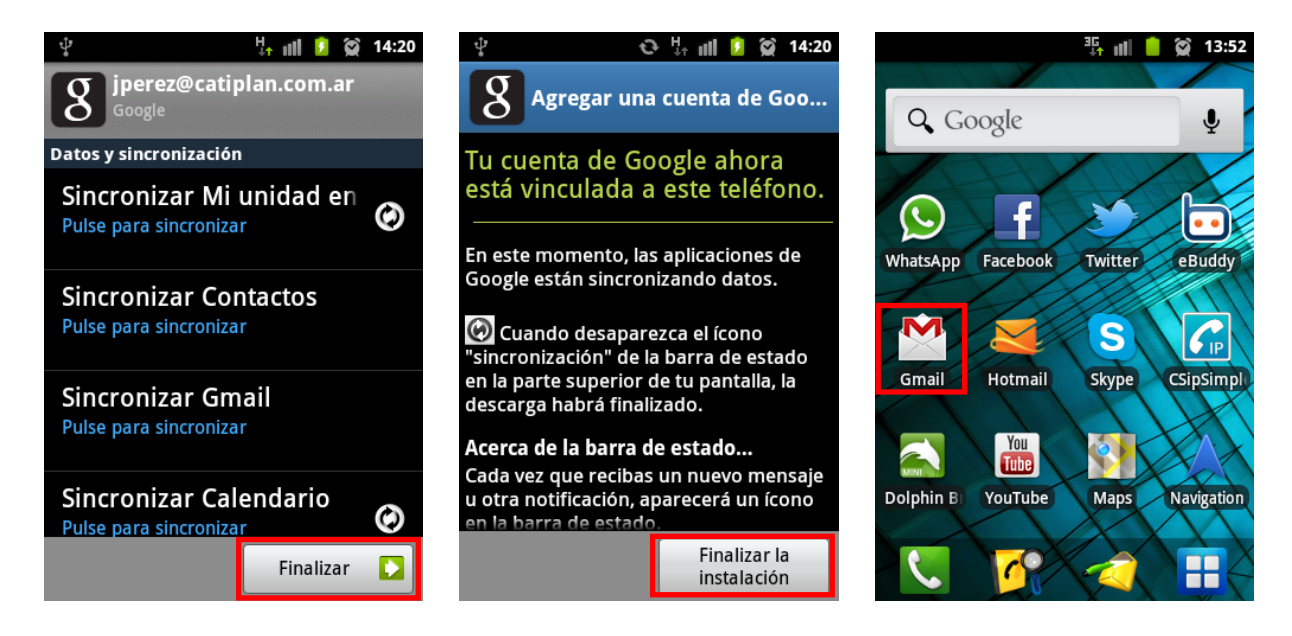

# **IPLAN**

### 3. SINCRONIZACIÓN CON SERVICIOS DE GOOGLE

En caso de no haber realizado la sincronización en el momento de agregar la cuenta al Smartphone, es posible hacerlo siguiendo los pasos a continuación:

- Pulsá el botón Aplicaciones desde la pantalla principal del SmartPhone.
- Dentro de esta pantalla, buscá el ícono Ajustes y presionalo.
- Ingresá a la sección Cuentas y Sincronización.

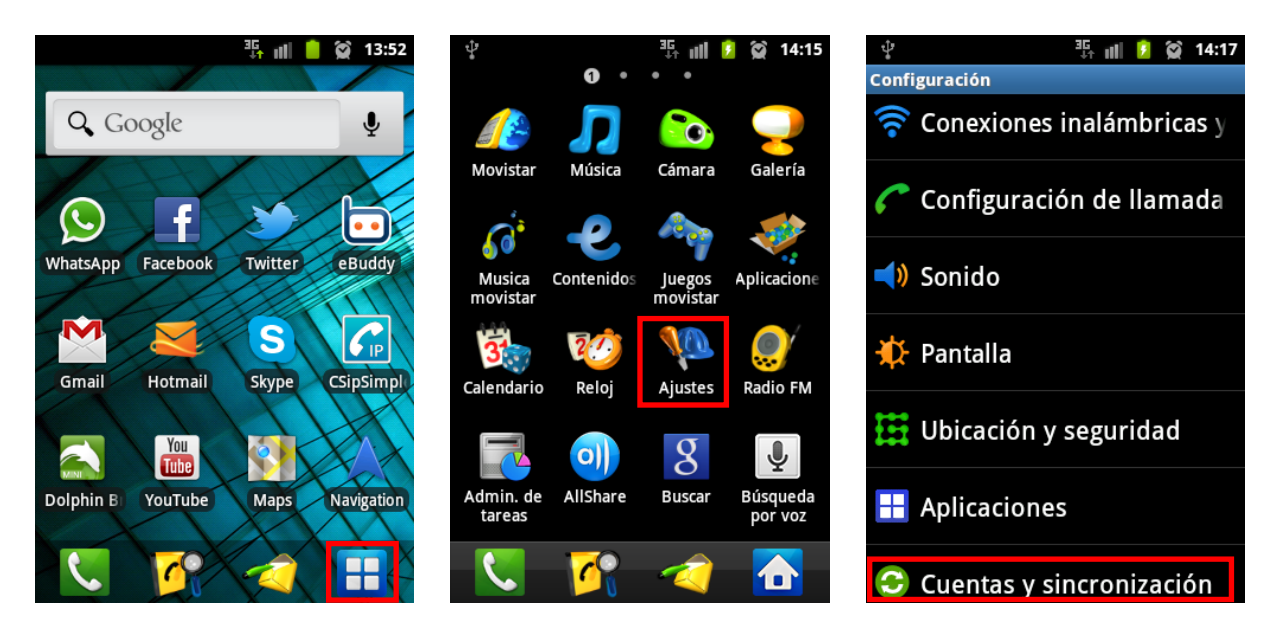

#### 3.1 SINCRONIZACIÓN AUTOMÁTICA

Para sincronizar automáticamente (cada cierta cantidad de tiempo), seguir los pasos a continuación:

- Pulsá el botón Autosincronizar. Esto activará la auto-sincronización para todas las cuentas del equipo.
- Pulsá sobre la cuenta de correo deseada.
- Dentro de las opciones de la cuenta, podés elegir qué cosas auto-sincronizar y cuáles no.

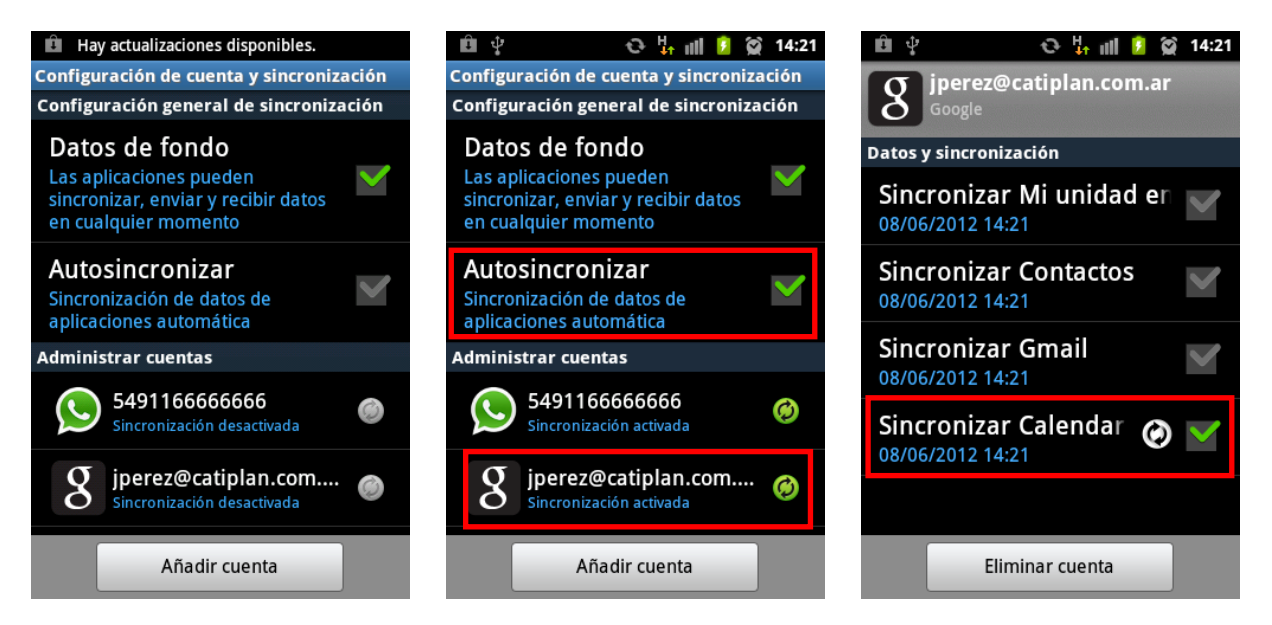

IPLAN | iplan.com.ar | NSS S.A. Reconquista 865 | C1003ABQ | Buenos Aires | Argentina Tel: 54-11-5031-6300 / Fax: 54-11-5031-6301

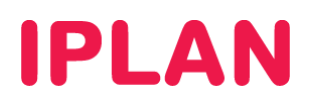

#### 3.2 SINCRONIZACIÓN MANUAL

Para sincronizar de forma manual, seguí los pasos a continuación:

- Asegurate que la opción Autosincronizar este destildada y pulsá sobre la cuenta de correo deseada.
- Dentro de las opciones de la cuenta, pulsá en cada ítem que desees sincronizar y el sistema irá sincronizándolos a medida pulses sobre ellos. Aparecerá un icono del lado derecho al sincronizar.

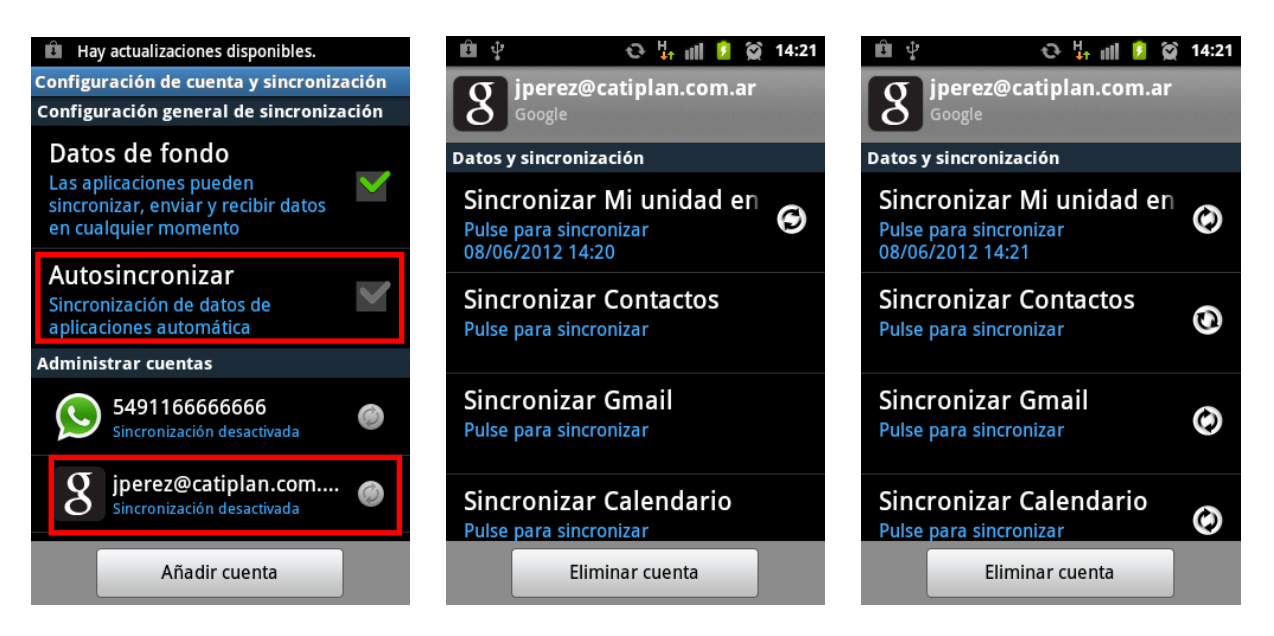

#### 3.3 VERIFICANDO LA SINCRONIZACIÓN

Verificaremos la sincronización usando como ejemplo el Calendario. Seguí los pasos a continuación:

- Pulsá el ícono del Calendario en el escritorio o bien dentro de la sección Aplicaciones.
- Pulsá sobre el día a consultar en el calendario. En el ejemplo, los días 11 y 26 de junio fueron sincronizados.

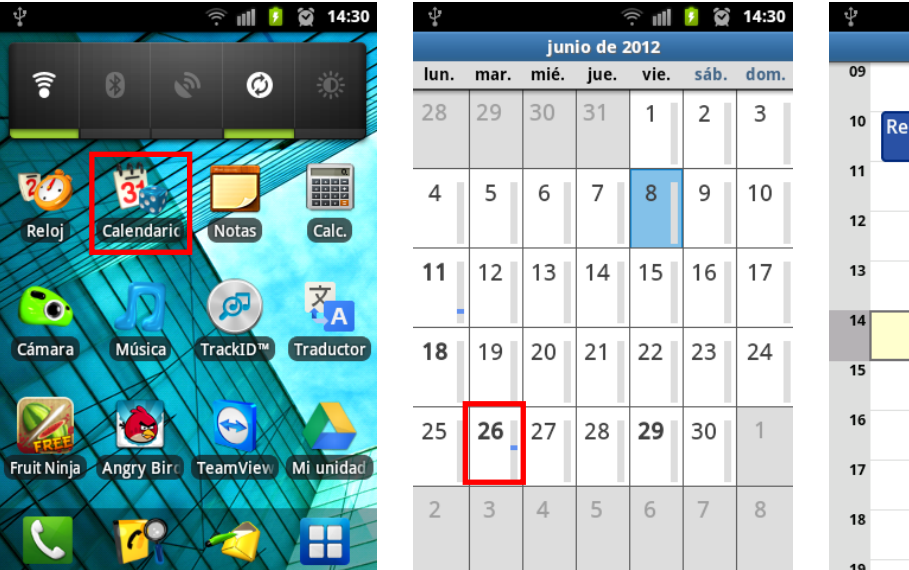

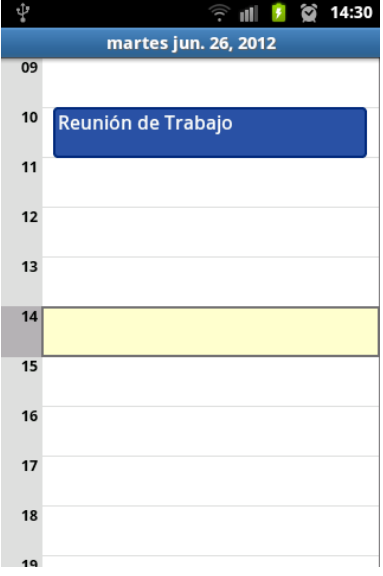

Esperamos que el presente instructivo le haya sido de utilidad. Centro de Atención Técnica - IPLAN